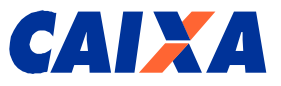

## SIFAP SISTEMA DE FARMÁCIA POPULAR

### MANUAL DO USUÁRIO DA FARMÁCIA (INTERNET)

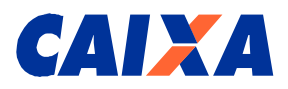

#### ÍNDICE

| 1.    | INTRODUÇÃO                                              |    |
|-------|---------------------------------------------------------|----|
| 2.    | OBJETIVOS DO SISTEMA                                    |    |
| 3.    | USUÁRIO GESTOR                                          |    |
| 4.    | AMBIENTE DO SISTEMA - CANAL DE COMUNICAÇÃO INTERNET     |    |
| 5.    | PÚBLICO ALVO DO SISTEMA                                 |    |
| 6.    | PÚBLICO ALVO DO MANUAL                                  |    |
| 7.    | DIAGRAMA DE CONTEXTO                                    | 4  |
| 8.    | OBJETIVOS DO SISTEMA                                    | 5  |
| 9.    | DESCRIÇÃO DO SISTEMA                                    | 6  |
| 9.1   | IDENTIFICAÇÃO DO USUÁRIO                                | 6  |
| 9.2   | ACESSO INICIAL AO SISTEMA FARMÁCIA POPULAR - SIFAP      | 7  |
| 9.2.  | 1 FARMÁCIA (RESPONSÁVEL LEGAL): PRÉ-CADASTRO            | 7  |
| 9.3   | ACESSO AO SIFAP POR MEIO DE SENHA                       | 14 |
| 9.4   | PERDA DE SENHA                                          | 14 |
| 9.5   | TELAS DE NAVEGAÇÃO NO SIFAP                             | 15 |
| 9.5.1 | 1 FUNCIONALIDADE CREDENCIAMENTO                         | 17 |
| 9.5.2 | 2 FUNCIONALIDADE FARMÁCIA                               |    |
| 9.5.3 | 3 AGÊNCIA CAIXA (EMPREGADO CAIXA)                       |    |
| 9.5.4 | 4 MINISTÉRIO DA SAÚDE (USUÁRIOS DO SIFAP)               |    |
| 9.5.5 | 5 PROBLEMA DE NAVEGAÇÃO                                 |    |
| 9.6   | COMO CADASTRAR A SENHA DO CARTÃO DO CIDADÃO NA INTERNET |    |
|       |                                                         |    |

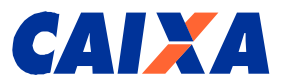

#### 1. Introdução

Este Manual do Usuário INTERNET refere-se ao Sistema de Farmácia Popular – "SIFAP" e deve ser usado como fonte de consulta sobre as telas do sistema e o preenchimento de seus campos.

#### 2. Objetivos do Sistema

O objetivo deste Sistema é estabelecer os procedimentos operacionais para o cadastramento de Farmácias e o seu credenciamento pelo Ministério da Saúde - MS, no âmbito da expansão do Programa Farmácia Popular do Brasil.

#### 3. Usuário Gestor

CAIXA

#### 4. Ambiente do Sistema - Canal de Comunicação Internet

Softwares de Apoio: Navegadores Internet Explorer 6.0 ou superior; ou Mozila Firefox 1.5 ou superior

#### 5. Público Alvo do Sistema

Os estabelecimentos farmacêuticos, agências da CAIXA e usuários do MS cadastrados no Sistema Corporativo CAIXA e no Sistema de Farmácia Popular – SIFAP.

#### 6. Público Alvo do Manual

Os estabelecimentos farmacêuticos interessados em aderirem ao Programa Farmácia Popular, agências da CAIXA e usuários do MS.

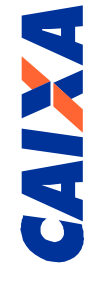

# 7. Diagrama de Contexto

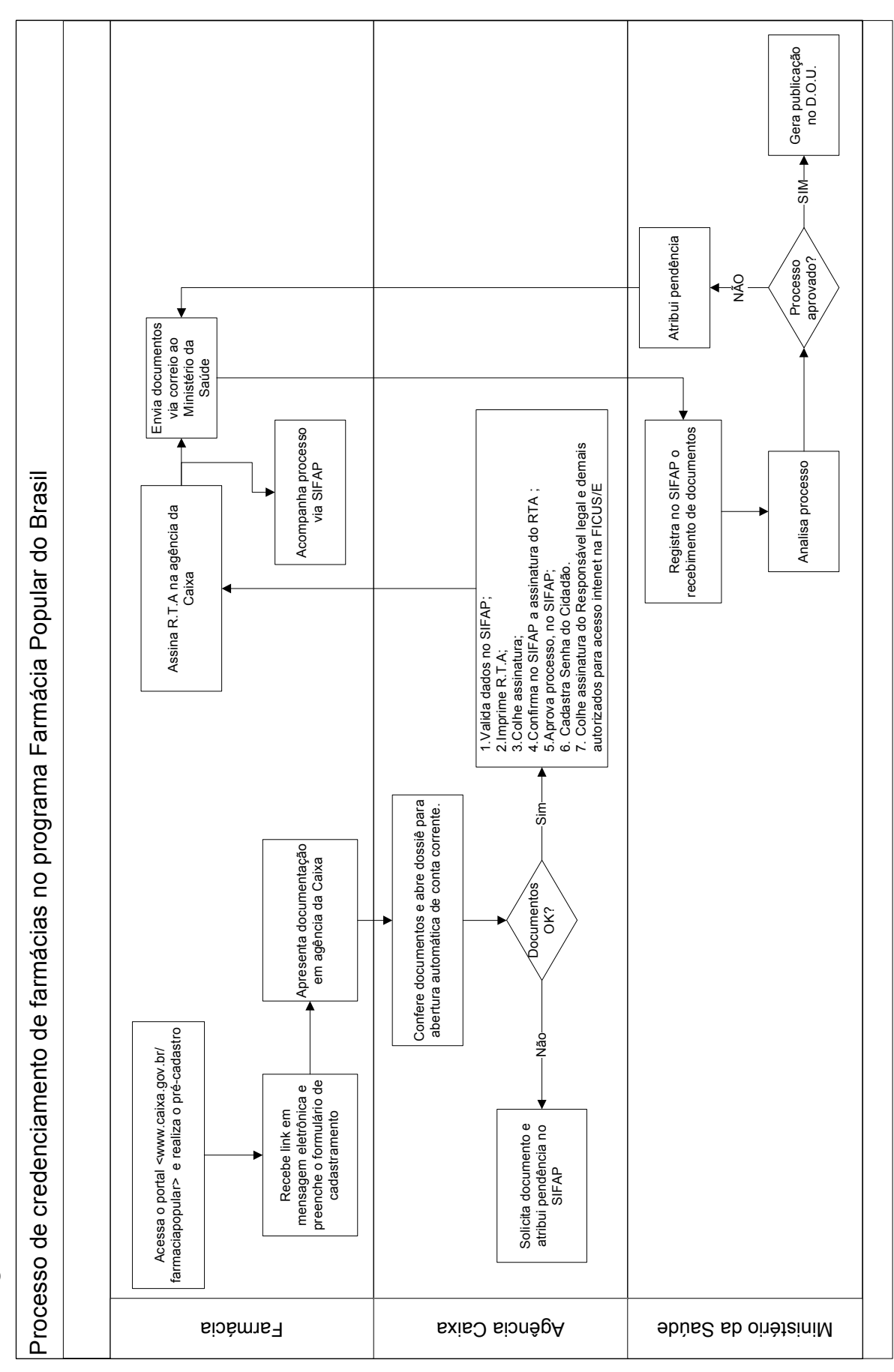

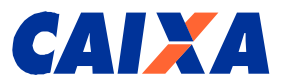

#### 8. Objetivos do Sistema

No Sistema SIFAP – Sistema de Farmácia Popular estarão disponíveis as seguintes funcionalidades:

• Responsável legal ou usuário autorizado da farmácia:

#### PRÉ-CADASTRO

#### CADASTRO

LOGIN

- CREDENCIAMENTO
  - REFAZER CADASTRO
  - RENOVAR CADASTRO
- FARMÁCIA
  - o ALTERAR
  - CONSULTAR
- Empregados de Agência da CAIXA:

#### CADASTRAMENTO

- CONSULTAR R.T.A.
- VALIDAR CADASTRO

#### FARMÁCIA

- CONSULTAR
- Usuários do Ministério da Saúde:

#### CREDENCIAMENTO

- REGISTRAR DOCUMENTAÇÃO
- VALIDAR CADASTRO
- CONSULTAR R.T.A.
- GERAR PORTARIA
- REGERAR PORTARIA
- REGISTRAR PUBLICAÇÃO

#### FARMÁCIA

- BLOQUEAR
- CONSULTAR
- DESBLOQUEAR
- DESCREDENCIAR
- LIBERAR CREDENCIAMENTO

#### RELATÓRIOS

#### PARÂMETRO

#### **TABELA DE MOTIVOS**

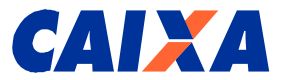

#### 9. Descrição do Sistema

#### 9.1 Identificação do Usuário

A identificação no sistema SIFAP é feita pelo Número de Identificação Social – NIS.

Vinculado a este nº pode haver vários CNPJ de estabelecimentos farmacêuticos, dependendo se o responsável legal for o mesmo.

Caso você seja administrador de várias farmácias, terá opção de escolher com qual farmácia realizará o acesso ao cadastro do SIFAP.

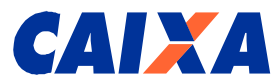

#### 9.2 Acesso Inicial ao Sistema Farmácia Popular - SIFAP

#### 9.2.1 Farmácia (Responsável legal): Pré-Cadastro

Para acessar essa funcionalidade acesse o link <u>https://sifap.caixa.gov.br/credenciamento.html</u> e para iniciar o pré-cadastro, primeiro da Matriz e depois das filiais, se for o caso.

A tela a seguir aparecerá e deverá dar início ao pré-cadastro, prioritariamente à Matriz e, porteriormente, à(s) filial(ais), se for o caso.

Optar pela "Matriz" e clicar no botão "Confirmar".

#### Tela 1 – Acessando Tela Inicial (Pré-Cadastro)

| 🛓 🖻 🏠 🔎 📩 🤣 | 🛛 🖉 - 😓 🛍 - 🔜 🛍                      |                                                      |
|-------------|--------------------------------------|------------------------------------------------------|
| CAIXA       | Ministério<br>da Saúde               | AMBIENTE SEGURO E CERTIFICADO 🦨                      |
| SIFAP       |                                      |                                                      |
|             | Pré Cadastro<br>C Matriz<br>C Filial |                                                      |
|             | CONFIRMAR                            |                                                      |
|             |                                      |                                                      |
|             |                                      |                                                      |
|             |                                      | Política de privacidade   Termos de uso @ CAIXA 2008 |
|             |                                      |                                                      |
|             |                                      |                                                      |

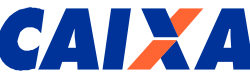

Na tela 2, preencher o campo CNPJ Matriz e o correio eletrônico de quem receberá mensagem eletrônica para o preenchimento do Cadastro da farmácia, e clicar o botão "Confirmar".

| CAIXA | Ministério<br>da Saúde                      | AMBIENTE SEGURO E CERTIFICADO 🧳                     |
|-------|---------------------------------------------|-----------------------------------------------------|
|       |                                             |                                                     |
| SIFAP |                                             |                                                     |
|       | Pré Cadastro                                |                                                     |
|       | CNPJ Matriz:                                |                                                     |
|       | Correio Eletrônico (e-mail):                |                                                     |
|       | Confirmação de Correio Eletrônico (e-mail): |                                                     |
|       | Reenvio de autorização para cadastro        |                                                     |
|       | CONFIRMAR                                   |                                                     |
|       |                                             |                                                     |
|       |                                             |                                                     |
|       |                                             |                                                     |
|       |                                             |                                                     |
|       |                                             |                                                     |
|       |                                             | Política de privacidade l Termos de uso @CAIXA 2008 |
|       |                                             |                                                     |
|       |                                             |                                                     |
|       |                                             |                                                     |

Caso você utilize algum programa anti-*spam*, é possível que a mensagem seja direcionada para uma pasta de lixo eletrônico ou *spam*, portanto verifique também nestas pastas.

Posteriormente, acessar novamente o link

www.caixa.gov.br/farmaciapopular/credenciamento.html, na tela 2, clicar nos dizeres "Reenvio de autorização para cadastro", que possibilita o reenvio de autorização para início do cadastro, caso já tenha realizado o Pré-Cadastro.

Veja na tela 3 o resultado desta opção.

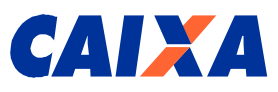

#### Tela 3 – Reenvio de Autorização de Cadastro

| 🌀 • 🕥 • 💌 | ) 🖻 🏠 🔎 🏡 🥹 | 🗟 • 😓 🖂 📙 🛍                                 |                                                      | 🥂 – ठ × |
|-----------|-------------|---------------------------------------------|------------------------------------------------------|---------|
|           | CAIXA       | Ministério<br>da Saúde                      | AMBIENTE SEGURO E CERTIFICADO 🦂                      |         |
|           | SIFAP       |                                             |                                                      |         |
| -         |             | Pré Cadastro                                |                                                      |         |
|           |             | CNPJ Matriz:                                | 02162542000196                                       |         |
|           |             | Correio Eletrônico (e-mail):                | lelio.sartini@caixa.gov.br                           |         |
|           |             | Confirmação de Correio Eletrônico (e-mail): | lelio.sartini@caixa.gov.br                           |         |
|           | <           | Reenvio de autorização para cadastro        |                                                      |         |
|           |             | CONFIRMAR                                   |                                                      |         |
|           |             | Microsoft Internet Explorer                 | ×                                                    |         |
|           |             | A Autorização de Cadastro será env          | viada para o e-mail cadastrado anteriormente.<br>K   |         |
|           |             |                                             | Política de privacidade ( Termos de uso @ CAIXA 2008 |         |
|           |             |                                             |                                                      |         |
|           |             |                                             |                                                      |         |
|           |             |                                             |                                                      |         |
|           |             |                                             |                                                      |         |

Caso seu pré-cadastro já tenha sido realizado, o SIFAP apresentará a mensagem constante na tela 4 a seguir:

#### **Observações:**

O pré-cadastro tem um prazo de 5 dias para expiração, caso não seja realizado o cadastro por meio do link enviado em mensagem eletrônica.

Caso o e-mail informado no pré-cadastro esteja incorreto, aguarde o fim deste prazo para realizar nova tentativa de pré-cadastramento.

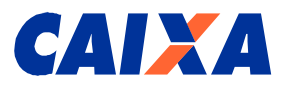

#### Tela 4 – Pré-cadastro já realizado

| 🕒 • 🕑 • 💌 | 🖻 🏠 🔎 🏡 🛞 | 🔗 + 😓 🔳 + 🛄 🎎                                                                                                    | 🥂 – 8 × |
|-----------|-----------|----------------------------------------------------------------------------------------------------|---------|
|           | CAIXA     | Ministério                                                                                                    |         |
|           | SIFAP     |                                                                                                    |         |
|           |           | Cadastrar                                                                                                    |         |
|           |           | Pré-cadastro já efetuado. Por favor, solicite o reenvio do link de autorização ou procure uma<br>Agência da Caixa para regularizar a situação. |         |
|           |           | RETORNAR                                                                                                    |         |
|           |           |                                                                                                    |         |
|           |           |                                                                                                    |         |
|           |           |                                                                                                    |         |
|           |           |                                                                                                    |         |
|           |           | Política de privacidade   Termos de uso @ CAIXA 2008                                                                                           |         |
|           |           |                                                                                                    |         |
|           |           |                                                                                                    |         |
|           |           |                                                                                                    |         |

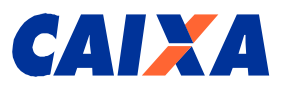

#### Tela 5 – Finalização de Pré-Cadastro

| 😋 • 🕑 • 💌 | 🖻 🏠 🔎 📩 🥹 | 😥 • 😓 🖀 • 🛄 🏭                                                                                                    | 🥂 – 8 X |
|-----------|-----------|----------------------------------------------------------------------------------------------------|---------|
|           | CAIXA     | Ministério                                                                                                    |         |
|           | SIFAP     |                                                                                                    |         |
|           |           | Cadastrar         Image: Content of the sua farmácia foi realizado com sucesso. Dentro de alguns instantes você de sua farmácia. Caso você utilize algun programa anti-spam, é possível que a mensagem seja direcionada para uma pasta de lixo eletrônico ou spam, portanto verifique também nestas pastas.         Image: Image: Content of the sua farmácia foi realizado com sucesso. Dentro de alguns instantes você de sua farmácia. Caso você utilize algun programa anti-spam, é possível que a mensagem seja direcionada para uma pasta de lixo eletrônico ou spam, portanto verifique também nestas pastas. |         |
|           |           | Política de privacidade   Termos de uso @ CAIXA 2008                                                                                                    |         |
|           |           |                                                                                                    |         |

#### 9.2.1.1 Cadastro

Para acessar ao formulário eletrônico para realizar o cadastramento acesse o link constante na mensagem a ser recebida pelo responsável legal no e-mail indicado no pré-cadastro, conforme segue:

O pré-cadastro do estabelecimento farmacêutico foi concluído.

Para início do cadastro da farmácia utilize o endereço abaixo que autoriza seu acesso ao Portal CAIXA.

Para agilizar esta fase do cadastramento, tenha a disposição toda documentação da farmácia e do responsável legal relacionadas a seguir:

- Documento de Identidade e CPF do (s) representante(s) legal(is) e/ou autorizado(s);
- Comprovante de endereço do(s) representante(s) legal(is) e/ou autorizado(s);
- Cartão CNPJ atualizado;

• Documento constitutivo da PJ – Contrato de constituição da sociedade ou Contrato Social e alterações subseqüentes se houver ou Contrato Social Consolidado e alterações Contratuais posteriores à Consolidação, se houver devidamente registrado na Junta Comercial;

- Comprovante de endereço da empresa;
- Certidão Negativa de Débito CND válida.

#### Clique aqui

Após clicar o link <u>Clique aqui</u> da referida mensagem, será apresentada a tela 6, conforme segue:

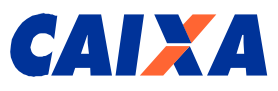

#### Tela 6 – Acessando Tela Inicial (Cadastro)

|       | ACC33 | anao       | i ciù i | inclui ( | Joadas |  |
|-------|-------|------------|---------|----------|--------|--|
| G - D | - 💌 😰 | <b>(</b> ) | P t     | 8 3      | • 🕹 🗖  |  |

|       | da Saúde                                   | AMBIENTE SEGURO E CERTIFICADO 🦂 |
|-------|--------------------------------------------|---------------------------------|
| SIFAP |                                            |                                 |
|       | Cadastro                                   |                                 |
|       | CNPJ Matriz:                               | 02.162.542/0001-96              |
|       | Status:                                    | MATRIZ                          |
|       | Razão Social:                              | DROGARIA RIBAMAR LTDA           |
|       | Nome Fantasia:                             | DROGARIA RIBAMAR                |
|       | CNAE:                                      | 4771701                         |
|       | Tipo Sociedade;                            |                                 |
|       | Número Registro na Junta Comercial         |                                 |
|       | Efetua vendas?                             | C SIM C NÃO                     |
|       | Possui sistema de Cupom Fiscal Eletrônico? | C SIM © NÃO                     |
|       | Correio Eletrônico (e-mail):               |                                 |
|       | Endereço                                   |                                 |
|       | CEP:                                       |                                 |
|       | Logradouro:                                | DORGIVAL PINHEIRO DE SOUSA      |
|       | Número do Imóvel:                          | 1736 B                          |
|       | Complemento:                               |                                 |
|       | Bairro:                                    | ENTRONCAMENTO                   |
|       | UF:                                        | MA                              |
|       | Município:                                 | SELECIONE                       |
|       | DDD/Telefone:                              |                                 |
|       | DDD/Telefone:                              |                                 |
|       | DDDEex                                     |                                 |
|       | bbbn ux.                                   |                                 |
|       | Representante Legal                        |                                 |
|       | CPF:                                       | 0                               |
|       | CPF:                                       |                                 |
|       | CPF:                                       |                                 |
|       | CPF:                                       |                                 |
|       | Contato                                    |                                 |
|       | CPF:                                       |                                 |
|       | Correio Eletrônico (e-mail)                |                                 |
|       | Conside Lieu onico (e-mair).               |                                 |
|       |                                            |                                 |
|       | Inscrição no INSS                          |                                 |
|       | Número:                                    |                                 |
|       | Data do vencimento:                        |                                 |
|       | Autorização/Licença de Funcionamento       | (ANVISA, SES/UF, SMS/UF)        |
|       | Número:                                    |                                 |
|       | Data do vencimento:                        |                                 |
|       | Farmacéutico Responsável                   |                                 |
|       | CPF:                                       | inativo                         |
|       |                                            |                                 |

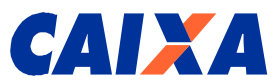

O campo Número da Inscrição do INSS deverá ser preenchido com o nº do CNPJ da farmácia e o campo Data de Vencimento deverá ser preenchido com a data de validade da Certidão Negativa de Débito – CND.

Caso o responsável legal não consiga finalizar o cadastro, ele deverá verificar o nº do Código Nacional de Atividade Econômica – CNAE constante no formulário eletrônico (vide tela 6), pois este nº é o existente no cadastro da Receita Federal.

Portanto, para não impedir o cadastramento, este deverá consultar o site da Receita Federal <u>http://www.receita.fazenda.gov.br/PessoaJuridica/CNPJ/cnpjreva/Cnpjreva Solicitacao.asp</u>. Se incorreto, providenciar acerto junto a Receita Federal e realizar novamente o cadastro.

Se CNAE correto na Receita Federal e incorreto no SIFAP, acionar a agência de relacionamento que informará situação à Gerência de Filial de Serviços Sociais – GISES para acerto do cadastro junto à unidade de Gestão de Cadastro NIS – GESES03.

<u>Observação</u>: Os nºs de CNAE aceitos pelo SIFAP para farmácias <u>que vendem</u> são específicos, quais sejam 4771701, 4771702, 5241801 e 5241803.

Após preenchido todos os campos, clicar no botão "Confirmar" e aparecerá a tela 7, conforme segue:

|                                                               |                                                                                                    | 💌 🛃 🞧 🄑 🛣 🏵 | 🗟 • 👙 🖂 📙 🗱                    |                                                      |
|---------------------------------------------------------------|----------------------------------------------------------------------------------------------------|-------------|--------------------------------|------------------------------------------------------|
| SIFAP Cadastra Cadastra Cadastro efetuado com sucesso. ECORME | SFAP   Cadastrar   Image: Calastrar   Image: Calastrar                                                      | CAIXA       | Ministério<br>da Saúde         | AMBIENTE SEGURO E CERTIFICADO 🧳                      |
| Cadastrar   Cadastro efetuado com sucesso.                    | Cadastrar         Cadastra                                                                                  | SIFAP       |                                |                                                      |
| Cadastro efetuado com sucesso.                                | Cadastro efetuado com sucesso.             ECONAS      Política de privacidade   Termos de uso @ CAIXA 2008 |             | Cadastrar                      |                                                      |
| RETORNAR                                                      | Política de privacidade   Termos de uso @ CAIXA 2008                                                        |             | Cadastro efetuado com sucesso. |                                                      |
|                                                               | Política de privacidade   Termos de uso @ CAIXA 2008                                                        |             | RETORNAR                       |                                                      |
|                                                               | Política de privacidade   Termos de uso @ CAIXA 2008                                                        |             |                                |                                                      |
|                                                               | Política de privacidade   Termos de uso @ CAIXA 2008                                                        |             |                                |                                                      |
|                                                               | Política de privecidade ( Termos de uso © CAIXA 2008                                                        |             |                                |                                                      |
|                                                               | Política de privacidade   Termos de uso @CAIXA 2008                                                         |             |                                |                                                      |
| Política de privacidade (Termos de uso @ CAIXA 2008           |                                                                                                    |             |                                | Política de privacidade   Termos de uso @ CAIXA 2008 |
|                                                               |                                                                                                    |             |                                |                                                      |

Tela 7 – Mensagem de efetivação de Cadastro

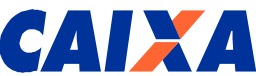

A farmácia receberá no e-mail indicado no cadastramento a seguinte mensagem:

O cadastro do estabelecimento farmacêutico \_\_\_\_\_\_ foi concluído. Para validação deste cadastro, procure a agência da CAIXA de sua preferência para apresentação dos originais e entrega de cópia da seguinte documentação:

- Documento de Identidade e CPF do (s) representante(s) legal(is) e/ou autorizado(s);
- Comprovante de endereço do(s) representante(s) legal(is) e/ou autorizado(s);
- Cartão CNPJ atualizado;

• Documento constitutivo da PJ – Contrato de constituição da sociedade ou Contrato Social e alterações subseqüentes se houver ou Contrato Social Consolidado e alterações Contratuais posteriores à Consolidação, se houver devidamente registrado na Junta Comercial;

- Comprovante de endereço da empresa;
- Certidão Negativa de Débito CND válida;
- Comprovante de Número de Identificação Social NIS;

Caso o responsável legal e/ou autorizado(s) não possua(m) o número do NIS, deverá ser preenchido do formulário DCPFP – Documento de Cadastramento do Cidadão no Programa Farmácia Popular, disponível no site <u>http://www.caixa.gov.br</u>, Aba Governo/Programa Farmácia Popular. Imprimir o referido formulário e preencher os campos, conforme instruções disponíveis no próprio formulário.

#### 9.3 Acesso ao SIFAP por meio de senha

Para se acessar o SIFAP, os usuários deverão se cadastrar, conforme segue:

- Responsável legal e demais usuários autorizados da farmácia: apresentar comprovante de cadastro NIS, quando da entrega da documentação em agência CAIXA para cadastro de sua Senha Cidadão, preencher e assinar a Ficha de Cadastro de Usuário Externo – FICUS/E, disponível na Agência CAIXA, para acesso ao SIFAP. O acesso ocorre no endereço <u>https://sifap.caixa.gov.br/</u>.
- Empregados de Agência e gestor na CAIXA: solicitação interna para acesso ao SIFAP e o acesso ocorre em Sistema Corporativo CAIXA.
- Usuários do Ministério da Saúde: apresentar Comprovante de cadastro NIS em agência CAIXA para cadastro de sua Senha Cidadão. Posteriormente, o Ministério envia ao Gestor CAIXA a Ficha de Cadastramento de Usuário Externo – FICUS/E. O acesso ocorre no endereço <u>https://sifap.caixa.gov.br/</u>.

#### 9.4 Perda de senha

Caso o usuário esqueça a senha, seguir as instruções, conforme segue:

- Responsável legal da farmácia e demais usuários autorizados da farmácia: se dirige a qualquer agência CAIXA com o Comprovante de cadastro NIS e cadastra nova Senha Cidadão;
- Empregados de Agência e gestor na CAIXA: solicitação interna para troca de senha no Sistema Corporativo CAIXA;
- Usuários do Ministério da Saúde: se dirige a qualquer agência CAIXA com o Comprovante de cadastro NIS e cadastra nova Senha Cidadão.

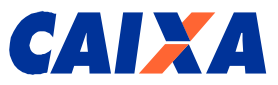

#### 9.5 Telas de Navegação no SIFAP

No momento da entrega da documentação na agência da CAIXA pelo responsável legal, será fornecido o seu Número de Identificação Social – NIS e cadastrado a senha para acessar a essa funcionalidade.

O responsável legal da farmácia deverá assinar a documentação referente à abertura de conta corrente automática, obter o seu NIS e senha, e assinar a Ficha de Cadastramento de Usuário Externo – FICUS/E para acesso ao sistema computacional da CAIXA.

Se o responsável legal já possuir o NIS (PIS/PASEP/NIT), deverá além de cadastrar a senha do Cartão Cidadão na agência CAIXA, realizar no dia seguinte, o cadastro da senha na Internet, no endereço <u>https://www.beneficiossociais.caixa.gov.br/</u>, o que possibilitará a sua identificação no SIFAP (ver item 9.6 deste manual – Como cadastrar a senha do Cartão do Cidadão na Internet).

Sendo necessário fornecer acesso ao SIFAP a outros usuários da farmácia, estes deverão comparecer à agência com o responsável legal para obter NIS e senha, bem como assinar a FICUS/E.

Acesse o endereço https://sifap.caixa.gov.br/ e apresentará a tela a seguir:

| Tela 8 – Acessando | Telas | Iniciais | (Login) |
|--------------------|-------|----------|---------|
|--------------------|-------|----------|---------|

| CAIXA | Ministério    | AMBIENTE SEGURO E CERTIFICADO 🦂 |
|-------|---------------|---------------------------------|
| SIFAP |               |                                 |
|       | Login<br>NIS: |                                 |
|       |               |                                 |
|       |               |                                 |
|       |               |                                 |
|       |               |                                 |
|       |               |                                 |

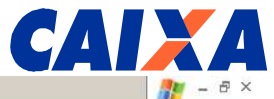

| SIFAP  CREDENCIAMENTO FARMACIA Login efetuado como: Farmácia |                | SAIR                                                 |
|--------------------------------------------------------------|----------------|------------------------------------------------------|
| SIFAP  CREDENCIAMENTO FARMACIA Login efetuado como: Farmácia |                | uran                                                 |
| CREDENCIAMENTO<br>FARMACIA Login efetuado como: Farmácia     | SIFAP          |                                                      |
| Login efetuado como: Farmácia                                | CREDENCIAMENTO |                                                      |
| Política de privacidade   Termos de uso @ CAIXA 2008         |                | Login efetuado como: Farmácia                        |
| Política de privacidade   Termos de uso @ CATXA 2008         |                |                                                      |
| Política de privacidade   Termos de uso @ CAIXA 2008         |                |                                                      |
| Política de privacidade   Termos de uso @ CAIXA 2008         |                |                                                      |
| Política de privacidade   Termos de uso @ CAIXA 2008         |                |                                                      |
| Política de privacidade   Termos de uso @ CAIXA 2008         |                |                                                      |
| Política de privacidade   Termos de uso @ CAIXA 2008         |                |                                                      |
|                                                              |                | Política de privacidade   Termos de uso @ CAIXA 2008 |

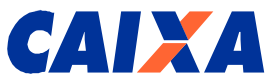

#### 9.5.1 Funcionalidade Credenciamento

Esta funcionalidade é para ser utilizada pelo usuário após o primeiro credenciamento realizado utilizando o SIFAP, cuja publicação da portaria pelo MS teve a validação de cadastro da farmácia realizado pela CAIXA. Possui duas opções: Refazer e Renovar Cadastro.

#### 9.5.1.1 Refazer Cadastro

Apenas utilizado quando a farmácia já tenha realizado o primeiro credenciamento, com publicação pelo Ministério da Saúde - MS, mas a farmácia foi descredenciada a pedido do responsável legal ou por determinação do MS.

Tela 9 – Acessando Tela Credenciamento – Refazer e Renovar Cadastro

| 🕝 • 🕑 • 💌 | 🖻 🏠 🔎 📩 🥴          | 🗟 • 😓 🖂 🗾 🛍            |                                                      | 🥂 – Ə × |
|-----------|--------------------|------------------------|------------------------------------------------------|---------|
|           | CAIXA              | Ministério<br>da Saúde | AMBIENTE SEGURO E CERTIFICADO 🦂                      |         |
|           |                    |                        | SAIR                                                 |         |
|           | SIFAP              |                        |                                                      |         |
|           | CREDENCIAMENTO     |                        |                                                      |         |
|           | > RENOVAR CADASTRO |                        | Login efetuado como: Farmácia                        |         |
|           |                    |                        |                                                      |         |
|           |                    |                        |                                                      |         |
|           |                    |                        |                                                      |         |
|           |                    |                        |                                                      |         |
|           |                    |                        |                                                      |         |
|           |                    |                        | Política de privacidade   Termos de uso © CAIXA 2008 |         |
|           |                    |                        |                                                      |         |
|           |                    |                        |                                                      |         |
|           |                    |                        |                                                      |         |

Neste caso, acesse esta opção e atualize dados do Cadastro, conforme apresentado a seguir na tela 10.

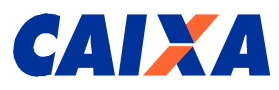

| Tela 10 – Acessando | Tela Credenciamento – | <b>Refazer Cadastro</b> |
|---------------------|-----------------------|-------------------------|
|---------------------|-----------------------|-------------------------|

| 94 24          | da Saúde                                   | AMBIENTE SEGURO E CERTIFICADO 🧳        |
|----------------|--------------------------------------------|----------------------------------------|
|                |                                            | SAIR                                   |
| SIFAP          |                                            |                                        |
| CREDENCIAMENTO | Refazer Cadastro                           |                                        |
| S FARMACIA     | CNPJ Matriz:                               | 01.669.175/0001-59                     |
|                | Status:                                    | MATRIZ                                 |
|                | Razão Social:                              | SEBASTIÃO APARECIDO ARANTES E CIA LIDA |
|                | Nome Fantasia:                             | FARMACIA HOMEOPATICA: ARANTES          |
|                | CNAE:                                      | 4771701                                |
|                | Tipo Sociedade:                            | SOCIEDADE EMPRESARIA LIMITADA          |
|                | Número Registro na Junta Comercial         |                                        |
|                | Efetua vendas?                             | C SIM C NÃO                            |
|                | Possui sistema de Cupom Fiscal Eletrônico? | € SIM € NÃO                            |
|                | Correio Eletrônico (e-mail):               |                                        |
|                | Endereço                                   |                                        |
|                | CEP:                                       |                                        |
|                | Logradouro:                                | LOC: PRACA RIO CLARO                   |
|                | Número do Imóvel:                          | 18                                     |
|                | Complemento:                               |                                        |
|                | Bairro                                     | CENTRO                                 |
|                |                                            |                                        |

#### 9.5.1.2 Renovar Cadastro

Apenas utilizado quando a farmácia já tenha realizado o primeiro credenciamento, e no período de renovação, 01/11/aaaa a 31/12/aaaa, precisa alterar os dados de seu cadastro, principalmente quanto à validade da Certidão Negativa de Débito – CND e da Licença Sanitária (ANVISA/SES/SMS).

Serão apresentados os dados do cadastro, semelhante à tela 10 para atualização do cadastro.

Para esta situação, a farmácia deverá providenciar a entrega dos seguintes documentos na agência da CAIXA e envio ao Ministério da Saúde para início do processo de renovação, conforme segue:

- À agência da CAIXA:
- Documento de Identidade e CPF do (s) representante(s) legal(is) e/ou autorizado(s). O CPF do (s) representante(s) legal(is) deverá estar em situação cadastral regular junto a Receita Federal;
- Comprovante de endereço do(s) representante(s) legal(is) e/ou autorizado(s);
- Cartão CNPJ atualizado;
- Documento constitutivo da PJ Contrato de constituição da sociedade ou Contrato Social e alterações subseqüentes se houver ou Contrato Social Consolidado e alterações Contratuais posteriores à Consolidação, se houver devidamente registrado na Junta Comercial;
- Comprovante de endereço da empresa;
- Certidão Negativa de Débito CND válida.

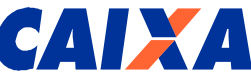

- Observação: Após validação da documentação pela CAIXA, o Requerimento e Termo de Prorrogação – RTP será emitido na CAIXA para assinatura pelo responsável legal.
- ➢ Ao Ministério da Saúde MS:
- Licença de Funcionamento da Vigilância Sanitária (ANVISA, SES/UF ou SMS/UF) válido, da matriz e das filiais, se for o caso, somente se estiver vencida;
- Documento de Inscrição no Conselho Regional de Farmácia do Farmacêutico Responsável Técnico da Farmácia, da matriz e das filiais, se for o caso, somente se houver alteração do Farmacêutico responsável.

Após aprovação pela CAIXA e pelo Ministério da Saúde, a farmácia receberá uma mensagem no e-mail informado no cadastro, conforme segue:

A renovação do cadastro do estabelecimento farmacêutico foi concluída. Para validação deste cadastro, procure a agência da CAIXA onde realizou o primeiro cadastramento para entrega da seguinte documentação:

- Certidão Negativa de Débito CND válida;
- Cartão CNPJ atualizado.

Caso ainda não tenha enviado a documentação abaixo ao Ministério da Saúde, favor providenciar para continuidade da análise por aquele órgão:

• Licença de Funcionamento da Vigilância Sanitária (ANVISA, SES/UF ou SMS/UF) válido, da matriz e das filiais, se for o caso, somente se estiver vencida;

• Requerimento e Termo de Prorrogação - RTP emitida na CAIXA, devidamente assinada,

• Documento de Inscrição no Conselho Regional de Farmácia do Farmacêutico Responsável Técnico da Farmácia, da matriz e das filiais, se for o caso, somente se houver alteração do Farmacêutico responsável.

#### 9.5.2 Funcionalidade Farmácia

Esta funcionalidade deverá ser utilizada para o acompanhamento do processo de credenciamento e para manutenção do cadastro da farmácia após o credenciamento.

#### 9.5.2.1 Consultar

Utilizado quando a farmácia deseja consultar dados de seu cadastro, principalmente o campo "Situação do Credenciamento" para acompanhar o andamento do processo junto à CAIXA, no caso de pendência de documentação, e junto ao Ministério da Saúde.

#### 9.5.2.2 Alterar

Utilizado quando a farmácia já realizou o primeiro credenciamento, com publicação pelo Ministério da Saúde – MS, e o cadastro encontra-se liberado para atualizações.

Ocorrendo alteração no cadastro da farmácia quando a Situação do Credenciamento seja "Publicado" este será alterado automaticamente pelo SIFAP para a situação de "Transitório".

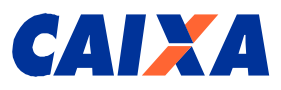

#### Tela 11 – Acessando Consultar e Alterar

| AMBIENTE SEGURO E CERTIFICADO                        | da Saúde Governo FLOFRAL |                                                    |
|------------------------------------------------------|--------------------------|----------------------------------------------------|
| SAIR                                                 |                          |                                                    |
|                                                      |                          | SIFAP                                              |
|                                                      |                          | CREDENCIAMENTO<br>FARMACIA<br>CONSULTAR<br>ALTERAR |
| Login efetuado como: Farmacia                        |                          |                                                    |
|                                                      |                          |                                                    |
|                                                      |                          |                                                    |
|                                                      |                          |                                                    |
|                                                      |                          |                                                    |
|                                                      |                          |                                                    |
|                                                      |                          |                                                    |
| Política de privacidade   Termos de uso © CAIXA 2008 |                          |                                                    |

Nas alterações de dados da farmácia, representante legal ou do farmacêutico responsável, a farmácia deverá encaminhar os seguintes documentos:

- À agência da CAIXA:
- Alteração de endereço da Farmácia: Cartão CNPJ atualizado ou Documento constitutivo da Pessoa Jurídica – Contrato de constituição da sociedade;
- Alteração de endereço do Representante Legal: Comprovante de endereço do(s) representante(s) legal (ais) e/ou autorizado(s).
- Ao Ministério da Saúde MS:
- Alteração de endereço da Farmácia: Cópia de Autorização de funcionamento, de cada um de seus estabelecimentos farmacêuticos, matriz e filial, se for o caso, emitida pela Agência Nacional de Vigilância Sanitária – ANVISA/SES/SMS;
- Alteração do nome do farmacêutico responsável: Cópia da Identidade Profissional, da Certidão de Regularidade do CRF ou do Contrato de Trabalho assinado pela Empresa ou cópia da CTPS do responsável técnico da matriz e das filiais, se for o caso.

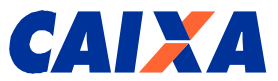

#### 9.5.3 Agência CAIXA (empregado CAIXA)

O usuário da agência CAIXA acessa o SIFAP por meio de Sistema Corporativo CAIXA.

A agência CAIXA recebe a documentação completa do responsável legal da farmácia e confere dados do cadastro, matriz e filial (ais), se for o caso.

Emite e imprime o Requerimento e Termo de Adesão – RTA somente do CNPJ da matriz e colhe assinatura do responsável legal.

Confere a assinatura do responsável legal, valida cadastro e arquiva documentação em dossiê específico da farmácia para abertura de conta corrente automática apenas para o CNPJ da matriz, com assinatura de Ficha de Abertura e Autógrafo – FAA.

Preenche a FICUS/E para o responsável legal e para cada um dos usuários autorizados pela farmácia a acessar o SIFAP. Colhe e confere assinatura, anexa cópia da Carteira de Identidade e CPF na ficha, cadastra no Sistema Corporativo CAIXA e arquiva a FICUS/E no dossiê da farmácia.

O SIFAP envia a seguinte mensagem automática à Farmácia:

O cadastro do estabelecimento farmacêutico foi aprovado pela CAIXA. Para dar processeguimento ao processo de credenciamento ao Programa Farmácia Popular envie a documentação abaixo ao Ministério da Saúde, para análise por aquele órgão:

• Licença de Funcionamento da Vigilância Sanitária (ANVISA, SES/UF ou SMS/UF) válido, da matriz e das filiais, se for o caso,

Requerimento e Termo de Adesão - RTA emitida na CAIXA, devidamente assinado; e

• Cópia da Identidade Profissional, da Certidão de Regularidade do CRF ou do Contrato de Trabalho assinado pela Empresa ou cópia da CTPS do responsável técnico da matriz e das filiais, se for o caso;

• *um original de cupom fiscal de cada emissor de cupom fiscal – ECF utilizado por loja e cópia do documento de autorização do(s) ECF (s) emitido pela Secretaria da Fazenda Estadual.* 

Caso a documentação esteja incompleta, agência emite RTA, colhe assinatura do responsável legal, monta dossiê para abertura de conta corrente automática, com assinatura de Ficha de Abertura e Autógrafo – FAA.

As cópias da documentação descrita na mensagem anterior, a ser enviada ao Ministério da Saúde, deverão ser autenticadas em cartório competente, e encaminhadas no seguinte endereço:

Programa Farmácia Popular do Brasil Ministério da Saúde Esplanada dos Ministérios – Bloco G, sala 829 Brasília-DF – CEP 70.058-900

Preenche a FICUS/E para o responsável legal e para cada um dos usuários autorizados pela farmácia a acessar o SIFAP. Colhe e confere assinatura, anexa cópia da Carteira de Identidade e CPF na ficha, cadastra no Sistema Corporativo CAIXA e arquiva a FICUS/E no dossiê da farmácia.

A agência CAIXA acessa o SIFAP e altera Situação de Credenciamento para "Pendente de Documentação na CAIXA" e aguarda retorno dos documentos correto (s) ou complementar (es).

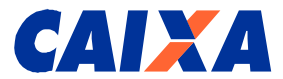

A farmácia receberá no e-mail indicado no cadastro a seguinte mensagem:

A farmácia encontra-se pendente de documentação na CAIXA e os motivos são:

(Lista de documentos)

Dessa forma, torna-se desnecessário o retorno do responsável legal à agência CAIXA.

#### 9.5.4 Ministério da Saúde (Usuários do SIFAP)

#### 9.5.4.1 Registrar Documentação

Após o recebimento da documentação pelo Ministério da Saúde, o usuário registra no SIFAP a data de recebimento e início da análise do processo, ocorrendo a alteração de status no sistema de "Enviado Para o Ministério da Saúde" para "Em análise".

#### 9.5.4.2 Validar Cadastro

Após a aprovação do cadastro pelo Ministério da Saúde, a farmácia recebe a seguinte mensagem:

O credenciamento do estabelecimento farmacêutico foi aprovado e enviado para publicação no Diário Oficial da União - D.O.U.. Aguarde mensagem eletrônica informando a publicação do credenciamento para operar o Programa Farmácia Popular do Brasil.

#### 9.5.4.3 Registrar Publicação

Após o registro de dados da publicação no SIFAP pelos técnicos do Ministério da Saúde, a farmácia recebe a seguinte mensagem:

O estabelecimento farmacêutico está credenciado no Programa Farmácia Popular do Brasil, conforme publicado no Diário Oficial da União - D.O.U. e encontra-se apto a realizar as vendas. Nas alterações de dados da farmácia, representante legal ou do farmacêutico responsável, a farmácia deverá encaminhar os seguintes documentos:

> À agência da CAIXA:

Alteração de endereço da Farmácia: Cartão CNPJ atualizado ou Documento constitutivo da Pessoa Jurídica – Contrato de constituição da sociedade; Alteração de endereço do Representante Legal: Comprovante de endereço do(s) representante(s) legal (ais) e/ou autorizado(s).

> Ao Ministério da Saúde – MS:

Alteração de endereço da Farmácia: Cópia de Autorização de funcionamento, de cada um de seus estabelecimentos farmacêuticos, matriz e filial, se for o caso, emitida pela Agência Nacional de Vigilância Sanitária – ANVISA/SES/SMS;

Alteração do nome do farmacêutico responsável: Cópia da Identidade Profissional, da Certidão de Regularidade do CRF ou do Contrato de Trabalho assinado pela Empresa ou cópia da CTPS do responsável técnico da matriz e das filiais, se for o caso.

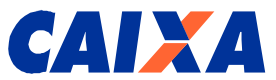

#### 9.5.4.4 Bloquear

A farmácia poderá ser bloqueada no SIFAP pelo Ministério da Saúde para avaliação de performance, o que a impede temporariamente de acessar o autorizador.

A farmácia recebe a seguinte mensagem:

O estabelecimento farmacêutico foi bloqueado para processo de avaliação. Aguarde análise do Ministério da Saúde que poderá solicitar alguma documentação. Após desbloqueio mensagem eletrônica será encaminhada automaticamente.

#### 9.5.4.5 Desbloquear

Após o desbloqueio da farmácia no SIFAP pelo Ministério da Saúde, a farmácia recebe a seguinte mensagem:

A farmácia foi desbloqueada, pois o processo de avaliação foi concluído.

#### 9.5.4.6 Descredenciar

A farmácia poderá solicitar ao Ministério da Saúde o seu descredenciamento do Programa e receberá a seguinte mensagem:

A farmácia foi descredenciada do Programa por solicitação do responsável legal.

Maiores informações de navegação estão disponíveis no Manual do Usuário do Ministério da Saúde (Internet).

#### 9.5.5 Problema de navegação

Caso a aplicação não esteja respondendo aos acionamentos dos botões das funcionalidades, autorizar a visualização de mensagens para *pop-up* em seu navegador *Internet Explorer*, da seguinte forma: clicar em Ferramentas, Opções de Internet, Aba Privacidade, retirar a seleção na caixa Bloquear *Pop-ups*.

#### 9.6 Como cadastrar a senha do Cartão do Cidadão na Internet

O responsável legal da farmácia e outros usuários autorizados deverão cadastrar a senha do Cartão Cidadão na agência CAIXA e realizar, no dia seguinte, o cadastro da senha na Internet, no endereço <u>https://www.beneficiossociais.caixa.gov.br/</u>, conforme apresentado a seguir na tela 12.

Esta senha possibilitará o acesso ao SIFAP pelo responsável legal da farmácia e outros usuários autorizados por ele.

O responsável legal da farmácia digita o nº do NIS, e tecla no botão "Cadastrar Senha Internet", quando será apresentada a tela 13.

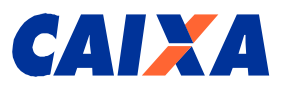

#### Tela 12 – Acessando o Sistema de Benefícios ao Cidadão

| 🚰 SIBEC - Sistema de Benefícios ao Cidadão - Microsoft Internet Explorer         |               |         |
|----------------------------------------------------------------------------------|---------------|---------|
| Arquivo Editar Exibir Favoritos Ferramentas Ajuda                                |               |         |
| 🕝 - 🕤 - 🖻 📓 🏠 🔎 👷 🤗 🔗 - 🛬 🔟 - 🛄 🏭                                                |               |         |
| Endereço 🕘 https://www.beneficiossociais.caixa.gov.br/                           | 🕶 🔁 Ir        | Links » |
| SIBEC - Sistema de Beneficios ao Cidadão<br>Tela de Identificação do Usuário     |               |         |
| NIS: 10811836433                                                                 |               |         |
| Enviar Limpar                                                                    |               |         |
| Ladastrar Senna Internet                                                         |               |         |
|                                                                                  |               |         |
|                                                                                  |               |         |
| Concluído                                                                        | ternet        |         |
| 🐮 Tiniciar 🧿 🖉 🕑 🧕 📴 Ca 🗁 X 🖂 Re 🔄 SE 🛐 EN 🗒 RE 🖂 EN 🗐 ht 🖉 Bo 🗊 EN 👰 SI 🖗 htt 🖉 | 9 <b>%</b> 20 | 17:49   |

Tela 13 – Cadastrando senha Internet - Sistema de Benefícios ao Cidadão

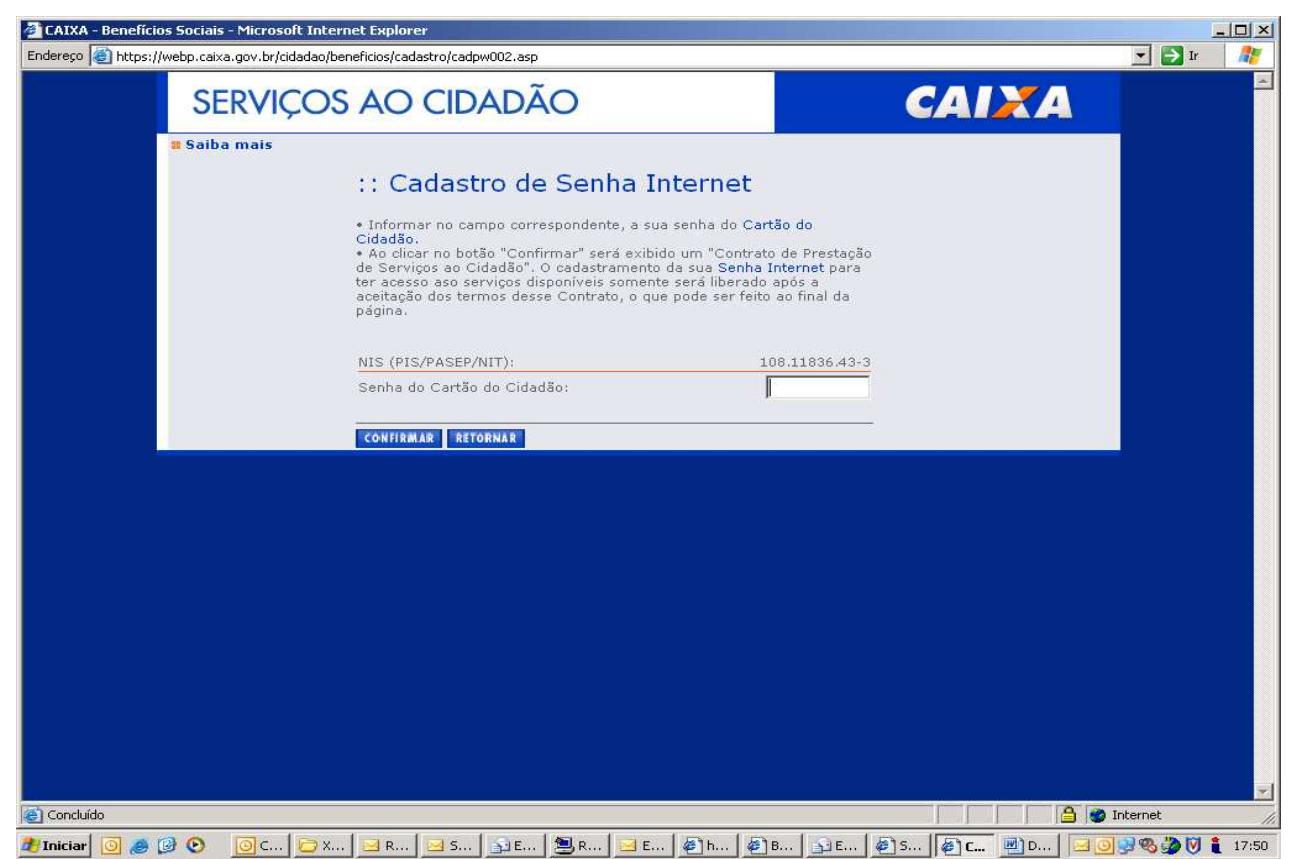

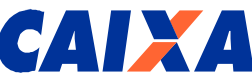

O responsável legal da farmácia digita a senha do Cartão do Cidadão, cadastrada na agência da CAIXA no campo específico e tecla no botão "Confirmar", quando será apresentado o Contrato de Prestação de Serviços ao Cidadão, conforme tela 14 a seguir:

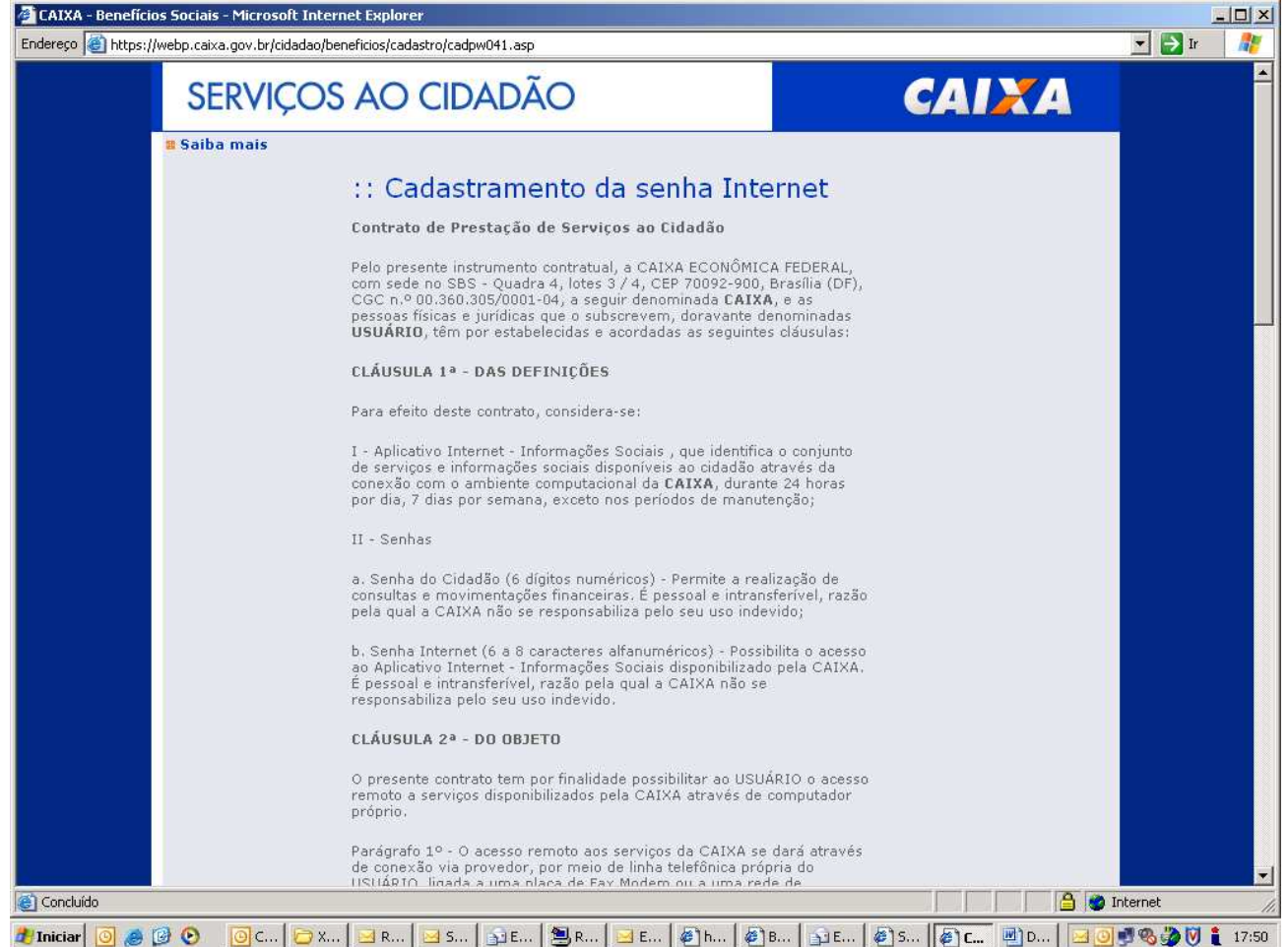

A senha da Internet possibilitará o acesso a outros serviços oferecidos pela CAIXA, como, por exemplo, o saldo do FGTS.

O responsável legal da farmácia deverá ler o contrato e, havendo a concordância, teclar no botão "Aceito", conforme tela 15.

Posteriormente, será apresentada a tela 16 para que seja cadastrada a senha Internet.

Esta senha possibilitará ao usuário a realizar o acesso ao SIFAP no endereço disponível na página <u>www.caixa.gov.br/farmaciapopular</u>, Aba SERVIÇOS ON-LINE, SIFAP - Sistema Farmácia Popular.

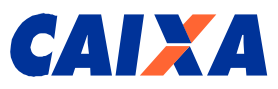

#### Tela 15 – Cadastrando senha Internet - Sistema de Benefícios ao Cidadão

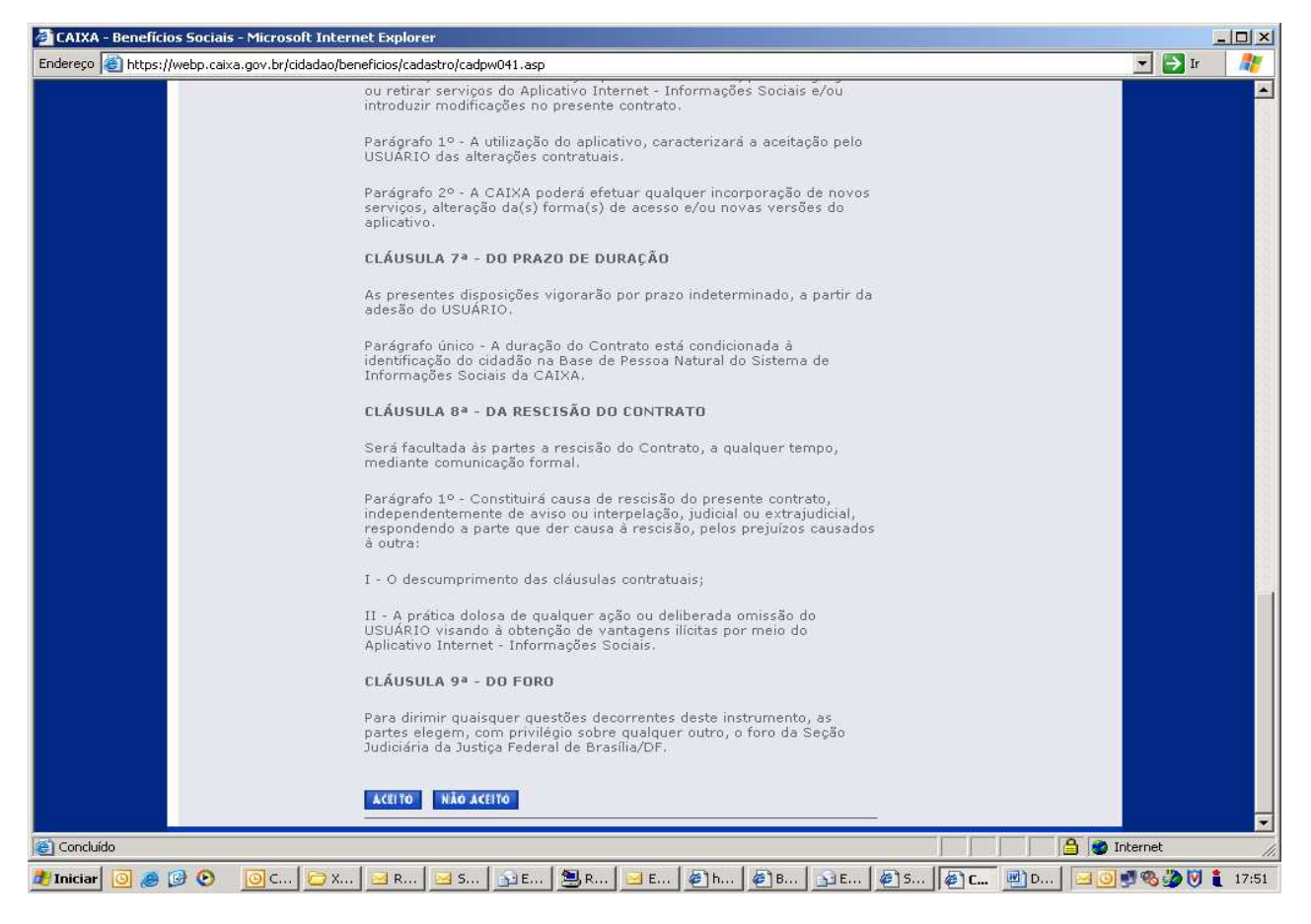

Tela 16 - Cadastrando senha Internet - Sistema de Benefícios ao Cidadão

| <image/> <ul> <li></li></ul>                                                                                                    | A - Benefícios Sociais - Microsoft Int | ernet Explorer                                                                                                    |       |        |
|----------------------------------------------------------------------------------------------------|----------------------------------------|----------------------------------------------------------------------------------------------------|-------|--------|
| <section-header><section-header>         Services concentration    Final for each or each o</section-header></section-header> | o 🕘 https://webp.caixa.gov.br/cidadao/ | /beneficios/cadastro/cadpw042.asp                                                                                                    |       | 💌 🄁 Ir |
| Statba mais  C.C.Cadastramento da Senha Internet  Desesso as serviços disponíveis.  Para ter acesso às informações sobre seus beneficios sociais e/ou atualizar o seu endereço, você que já possui a senha do cataão do Cidadão deve cadastrar uma nova senha cinternet.  A partir dese cadastrar uma nova senha contendo de 6 a 8 caracteres alfanuméricos (números e letras), denominada Senha Internet.  A partir dese cadastrarento o seu acesso somente será efetuado com essenha Internet.  Pare fazer o cadastramento de sua Senha Internet, informe nos campos correspondentes o número da Senha Internet que deseja cadastrar e clique no botão "Cadastrar ento".  Não será permitido cadastrarento de senha que contenha todos os digitos repetidos (1111111, 2222222, 3333333, asaasaa, bbbbbbb, etc.) ou sequenciais (12345678, 34567890, abcdefph, monoprat, etc.)).  Para sua seguranga não utilize como senha informações óbvias tais como data de sinversión, número de telefona, placa do seu carro, nomes de senieresion, número de telefona, placa do seu carro, nomes da e senieresido da familia e de conhecidos.  Aguarde a mensagem de confirmaçõe do cadastramento da senha.  NIS (PIS/PASEP/NIT): 108.11864.43-3 Senha Internet: Confirmaçõe da Senha Internet: Confirmaçõe da Senha Internet         | SERVIÇO                                | S AO CIDADÃO                                                                                                    | CAIXA |        |
| L: Cadastramento da Senha Internet         ATENÇÃO         Wosé possui a senha do cidadão e deve cadastrar a senha internet para taseso aos serviços disponiseis.         Ara ter acesso às serviços disponiseis.         Ara ter acesso às serviços disponiseis.         Ara ter acesso às informações sobre seus beneficios sociais e/ou atualizar o seu endereço, você que já possui a senha do Cartão do caracteres alfonuméricos (números e letras), denominada Senha Internet.         A partir desse cadastrar uma nova senha contendo de 6 a 8 caracteres senha internet.         Aras fazer o cadastramento o seu acesso somente será efetuado com esses Senha Internet.         Mão será permitido cadastrar Senha".         Não será permitido cadastrar Senha".         Mão será permitido cadastrar Senha".         Mão será permitido cadastrar Senha".         Mão será permitido cadastrar Senha".         Mão será permitido cadastrar mento de senha que contenha todos os digitor repetidos (1111111, 2222222, 3333333, aseaaasa, bibbibbib, etc.).         Aguarda a mensagem de confirmação do cadastramento da senha.         MSI (PIS/PASEP/NITT):       106.11866.43-5         Senha Internet:                                                                                                    | 8 Saiba mais                           |                                                                                                    | ĺ     |        |
| ATENÇÃO         Você possui a senha do cidadão e deve cadastrar a senha internet para tar acesso aos serviços disponíveis.         Para tar acesso às informações sobre seus benefícios sociais e/ou atualizar o seu endereço, você que já possui a senha do Cartão do Cadadão deve cadastrar uma nova senha contendo de 6 a 8 caracteres alfanuméricos (números e letras), denominada Senha Internet.         A partir desse cadastraremento o seu acesso somente será efetuado com essa Senha Internet.         Para fazer o cadastramento de sua Senha Internet, informe nos campos correspondentes o número da Senha Internet, informe nos campos correspondentes o número da Senha Internet que deseja cadastrar e cique no botão "Cadastrar Senha".         Não será permitido cadastramento de senha que contenha todos os diditos repetidos (11111111, 2222222, 3333333), aaaaaaa, bbbbbbbb, etc.) ou seqüenciais (12345678, 34567890, abcdefgh, mnopqrst, etc.).         Para sua seguranga não utilize como senha informações óbvias tais como data de aniversário, número de telefone, placa do seu carro, nomes de possoa da familia de conhecidos.         Aquarde a mensagem de confirmaçõo do cadastramento da senha.         NIS (PIS/PASEP/NIT):       108.11836.43-3         Senha Internet:                                                                                                    |                                        | :: Cadastramento da Senha Internet                                                                                                    |       |        |
| Para ter acesso às informações sobre seus benefícios sociais e/ou atualizar o seu endereço, você que já possui a senha do Cartão do Cartão com essa Senha Internet:         Não será permitido cadastramento de senha Internet que deseja cadastrar e clique no botão "Cadastrar Senha".       Não será permitido cadastramento de senha informaçãos óbvias tais como data de aniversário, número de telefone, placa do seu carro, nomes de pessoas da familia e de conhecidos.         Aguarde a mensagem de confirmação do cadastramento da senha.       NIS (PIS/PASEP/NIT): 106.11836.43-3         Senha Internet:       Cadastrax Sinkă         Confirmação da Senha Internet:       Cadastrax Sinkă         Confirmação da Senha Internet:       Cad                                                                                                    |                                        | ATENÇÃO<br>Você possui a senha do cidadão e deve cadastrar a senha internet para<br>ter acesso aos serviços disponíveis.                                                                                                    |       |        |
| A partir desse cadastramento o seu acesso somente será efetuado com<br>essa Senha Internet.<br>Para fazer o cadastramento de sua Senha Internet, informe nos campos<br>correspondentes o número da Senha Internet que deseja cadastrar e<br>clique no botão "Cadastrar Senha".<br>Não será permitido cadastramento de senha que contenha todos os<br>digitos repetidos (1111111, 22222222, 3333333, aaaaaaa, bbbbbbbb,<br>etc.) ou sequenciais (12345678, 34567890, abcdefgh, mnopqrst, etc.).<br>Para sua segurança não utilize como senha informações óbvias tais<br>como data de aniversário, número de telefone, placa do seu carro,<br>nomes de pessoas da familia e de conhecidos.<br>Aguarde a mensagem de confirmação do cadastramento da senha.<br><u>NIS (PIS/PASEP/NIT):</u> 108.11836.43-3<br>Senha Internet:<br>Confirmação da Senha Internet:                                                                                                    |                                        | Para ter acesso às informações sobre seus benefícios sociais e/ou<br>atualizar o seu endereço, você que já possui a senha do Cartão do<br>Cidadão deve cadastrar uma nova senha contendo de 6 a 8 caracteres<br>alfanuméricos (números e letras), denominada Senha Internet. |       |        |
| Para fazer o cadastramento de sua Senha Internet, informe nos campos correspondentes o número da Senha Internet que deseja cadastrar e clique no botão "Cadastrar Senha".         Não será permitido cadastramento de senha que contenha todos os digitos repetidos (1111111, 2222222, 3333333, aaaaaaa, bbbbbbbb, etc.) ou seqüenciais (12345678, 34567890, abcdefgh, mnoparst, etc.).         Para sua segurança não utilize como senha informações óbvias tais como data de aniversário, número de telefone, placa do seu carro, nomes de pessoas da familia e de conhecidos.         Aguarde a mensagem de confirmação do cadastramento da senha.         NIS (PIS/PASEP/NIT):       108.11836.43-3         Senha Internet:                                                                                                    |                                        | A partir desse cadastramento o seu acesso somente será efetuado com<br>essa Senha Internet.                                                                                                    |       |        |
| Não será permitido cadastramento de senha que contenha todos os<br>digitos repetidos (1111111, 22222222, 33333333, aaaaaaa, bbbbbbbb,<br>etc.) ou sequenciais (12345678, 34567890, abcdefgh, mnopqrst, etc.).<br>Para sua segurança não utilize como senha informações óbvias tais<br>como data de aniversário, número de telefone, placa do seu carro,<br>nomes de pessoas da família e de conhecidos.<br>Aguarde a mensagem de confirmação do cadastramento da senha.<br>NIS (PIS/PASEP/NIT): 108.11836.43-3<br>Senha Internet:<br>Confirmação da Senha Internet:<br>Confirmação da Senha Internet:                                                                                                    |                                        | Para fazer o cadastramento de sua Senha Internet, informe nos campos<br>correspondentes o número da Senha Internet que deseja cadastrar e<br>clique no botão "Cadastrar Senha".                                                                                              |       |        |
| Para sua segurança não utilize como senha informações óbvias tais<br>como data de aniversário, número de telefone, placa do seu carro,<br>nomes de pessoas da família e de conhecidos.<br>Aguarde a mensagem de confirmação do cadastramento da senha.<br>NIS (PIS/PASEP/NIT): 108.11836.43-3<br>Senha Internet:<br>Confirmação da Senha Internet:<br>CADASTRAR SENHA RETORNAR                                                                                                    |                                        | Não será permitido cadastramento de senha que contenha todos os<br>dígitos repetidos (1111111, 2222222, 33333333, aaaaaaaa, bbbbbbbb,<br>etc.) ou seqüenciais (12345678, 34567890, abcdefgh, mnopqrst, etc.).                                                                |       |        |
| Aguarde a mensagem de confirmação do cadastramento da senha.          NIS (PIS/PASEP/NIT):       108.11836.43-3         Senha Internet:                                                                                                    |                                        | Para sua segurança não utilize como senha informações óbvias tais<br>como data de aniversário, número de telefone, placa do seu carro,<br>nomes de pessoas da família e de conhecidos.                                                                                       |       |        |
| NIS (PIS/PASEP/NIT): 108.11836.43-3<br>Senha Internet:<br>Confirmação da Senha Internet:<br>CAD ASTRAR SENHA RETORNAR                                                                                                    |                                        | Aguarde a mensagem de confirmação do cadastramento da senha.                                                                                                    |       |        |
| Senha Internet: Confirmação da Senha Internet: CADASTRAR SENHA RETORNAR                                                                                                    |                                        | NIS (PIS/PASEP/NIT): 108.11836.43-3                                                                                                    |       |        |
| Confirmação da Senha Internet:<br>CADASTRAR SENHA<br>RETORNAR                                                                                                    |                                        | Senha Internet:                                                                                                    |       |        |
|                                                                                                    |                                        | Confirmação da Senha Internet:                                                                                                    |       |        |
|                                                                                                    |                                        |                                                                                                    |       |        |
|                                                                                                    |                                        |                                                                                                    |       |        |